## vivo

## B260a – Roteador Sem Fio 3G Guia Rápido de troca de senha do Wi-Fi

## Mais segurança e controle para a sua conexão.

Você pode evitar que usuários não autorizados usem a sua internet sem fio.

Seu roteador B260a vem configurado de fábrica com o padrão WPA-PSK e senha "vivowifi". Para segurança da sua rede, é muito importante que você altere sua senha por uma nova, basta seguir as orientações abaixo:

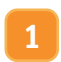

O roteador deve estar ligado por cabo RJ45 conforme orientações encontradas no Manual do Usuário.

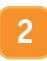

Depois que o seu computador receber o endereço IP (como por exemplo 192.168.0.100) será exibido o ícone de rede na barra de tarefas, próximo ao relógio. Abra um navegador de internet e digite "http://192.168.1.1" na barra de endereços.

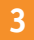

A tela abaixo deverá ser exibida no seu navegador:

|                 | Bem Vindo   |    |
|-----------------|-------------|----|
| Tipo de Usuário | vivo        |    |
| Senha           |             |    |
| Idioma          | Portugués V |    |
|                 | Login       | JV |

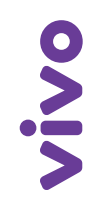

Insira a senha padrão de Login: vivowif

5

Clique em "Configurações avançadas" e selecione "Configurações de WLAN".

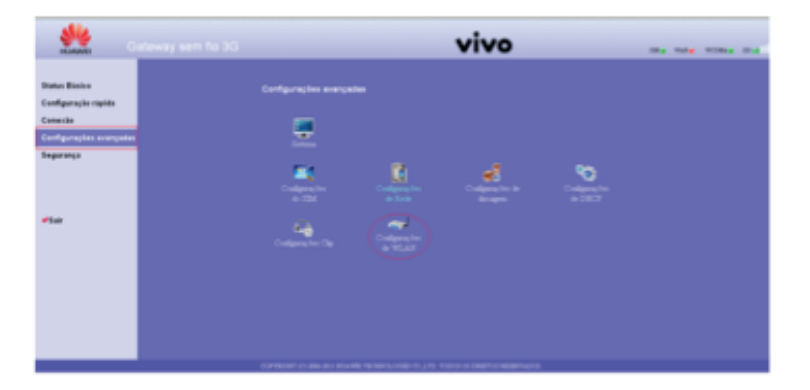

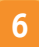

Selecione "Configurações avançadas de WLAN".

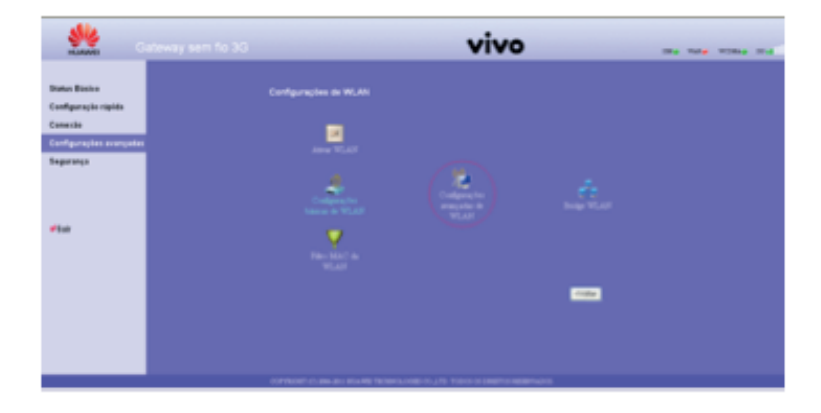

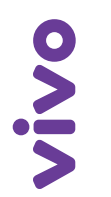

Na opção "**Chave pré-compartilhada WPA**", clique dentro da caixa e insira sua nova senha. Em seguida, clique no botão "Aplicar" na parte inferior da tela.

| ***                                              |                                                                                                    |                        | vivo     |                      |  |
|--------------------------------------------------|----------------------------------------------------------------------------------------------------|------------------------|----------|----------------------|--|
| Diates Biales<br>Configuração repida<br>Conscilo | Contegoraçãos sonços                                                                                                    |                        |          |                      |  |
| begarança<br>«Sair                               | Landard Control of Control of Con |                        | <b>.</b> | Constantin<br>A SECT |  |
|                                                  |                                                                                                    | R (1000-1410) X, (1) T |          |                      |  |

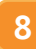

9

Espere por 3 segundos e clique no botão "**Continuar**", ou apenas atualize a sua página.

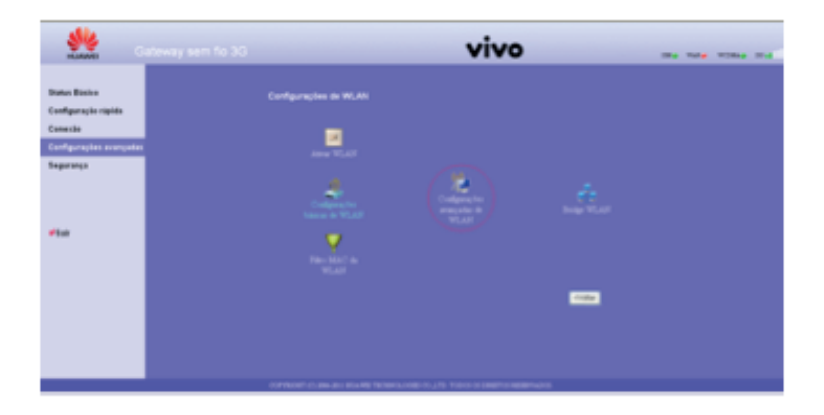